# ファイル転送サービスを利用した動画アップロード方法

## ①ギガファイル便(https://gigafile.nu/)にアクセスする。

画面スクロールし以下のアップロード画面を表示する。

| X    | 新着情報: <u>ファイルに便は難しい</u>                                                                   | ©×  |
|------|-------------------------------------------------------------------------------------------|-----|
| _    | アップロード 🖂 🌣 ヘルプ 応援求む                                                                       |     |
|      | ファイルの保持期限変更 7日 14日 21日 30日 60日                                                            |     |
|      | ここにファイルをドラッグ&ドロップしてください。<br>お使いのブラウザが対応していれば<br>フォルダごとドラッグすることが可能です。<br>1ファイル200Gまで、個数無制限 |     |
|      | ファイル名:                                                                                    | 155 |
|      | ファイルを選択 中止<br>※ファイル選択後アップロードは即実施されます。                                                     |     |
|      | <sup>クラウドサイン</sup><br>③ インストール不要、無料で使える<br>×                                              |     |
| 開く > |                                                                                           |     |

#### ②動画ファイルのアップロード

ファイルの保存期間30日をクリックし、対象の動画ファイルをドラッグ&ドロップしてアップロード

| 新着情報: <u>ファイルに便は難しい</u>                                                                   |                                    |
|-------------------------------------------------------------------------------------------|------------------------------------|
| アップロード 🖂 🏟 ヘルプ 応援求む                                                                       |                                    |
| ファイルの保持期限変更 7日 14日 21日 30日 60日                                                            | ①保存期間30日をクリック                      |
| ここにファイルをドラッグ&ドロップしてください。<br>お使いのブラウザが対応していれば<br>フォルダごとドラッグすることが可能です。<br>1ファイル200Gまで、個数無制限 | ②動画ファイルを左部の領域に<br>ドラッグ&ドロップしてください。 |
| ファイル名:・zip<br>ダウンロードパスワード: <b>まとめる</b>                                                    |                                    |
| ▶ 「まとめる」ボタンを押してください。                                                                      |                                    |
| ファイルを選択 中止<br>※ファイル選択後アップロードは即実施されます。                                                     |                                    |

## ③アップロードの完了

下記のように画面表示されましたらアップロードが完了しました。

| 新着情報: <u>ファイルに便は難しい</u>                                                                   |                  |
|-------------------------------------------------------------------------------------------|------------------|
| アップロード 🖂 🔅 ヘルプ 応援求む                                                                       |                  |
| ファイルの保持期限変更 7日 14日 21日 30日 60日                                                            |                  |
| ここにファイルをドラッグ&ドロップしてください。<br>お使いのブラウザが対応していれば<br>フォルダごとドラッグすることが可能です。<br>1ファイル200Gまで、個数無制限 |                  |
| ギガファイル便を利用した動画アップロード方法.xlsx                                                               | ①完了と表示されていることを確認 |
| ▶ https://15.gigafile.nu/0818-d1a2b227c17cc683 削除丰一:96bd                                  |                  |
| ダウンロードパスワード: 設定                                                                           |                  |
| ダウンロード期限:2021年8月18日(水)                                                                    |                  |
| <u>このダウンロードURLを短くする</u><br>QR表示                                                           |                  |

#### ④ダウンロードURLの送付

下記の赤枠で表示されてる箇所が動画ファイルダウンロードURLです。 URLをコピーしていただき、下記のメールアドレスにご提出ください。 動画提出用アドレス: hsyomu@med.kawasaki-m.ac.jp

| 新着情報: <u>ファイルに便は難しい</u>                                                                   |                    |
|-------------------------------------------------------------------------------------------|--------------------|
| アップロード 🖂 🌣 ヘルプ 応援求む                                                                       |                    |
| ファイルの保持期限変更 7日 14日 21日 30日 60日                                                            |                    |
| ここにファイルをドラッグ&ドロップしてください。<br>お使いのブラウザが対応していれば<br>フォルダごとドラッグすることが可能です。<br>1ファイル200Gまで、個数無制限 |                    |
| ギガファイル便を利用した動画アップロード方法.xlsx                                                               |                    |
| ● https://15.gigafile.nu/0818-d1a2b227c17cc683 劉除年一: ●                                    | ①こちらのURLを送付してください。 |
| ダウンロードパスワード:                                                                              |                    |
| <u>このダウンロードURLを短くする</u><br>QR表示                                                           |                    |